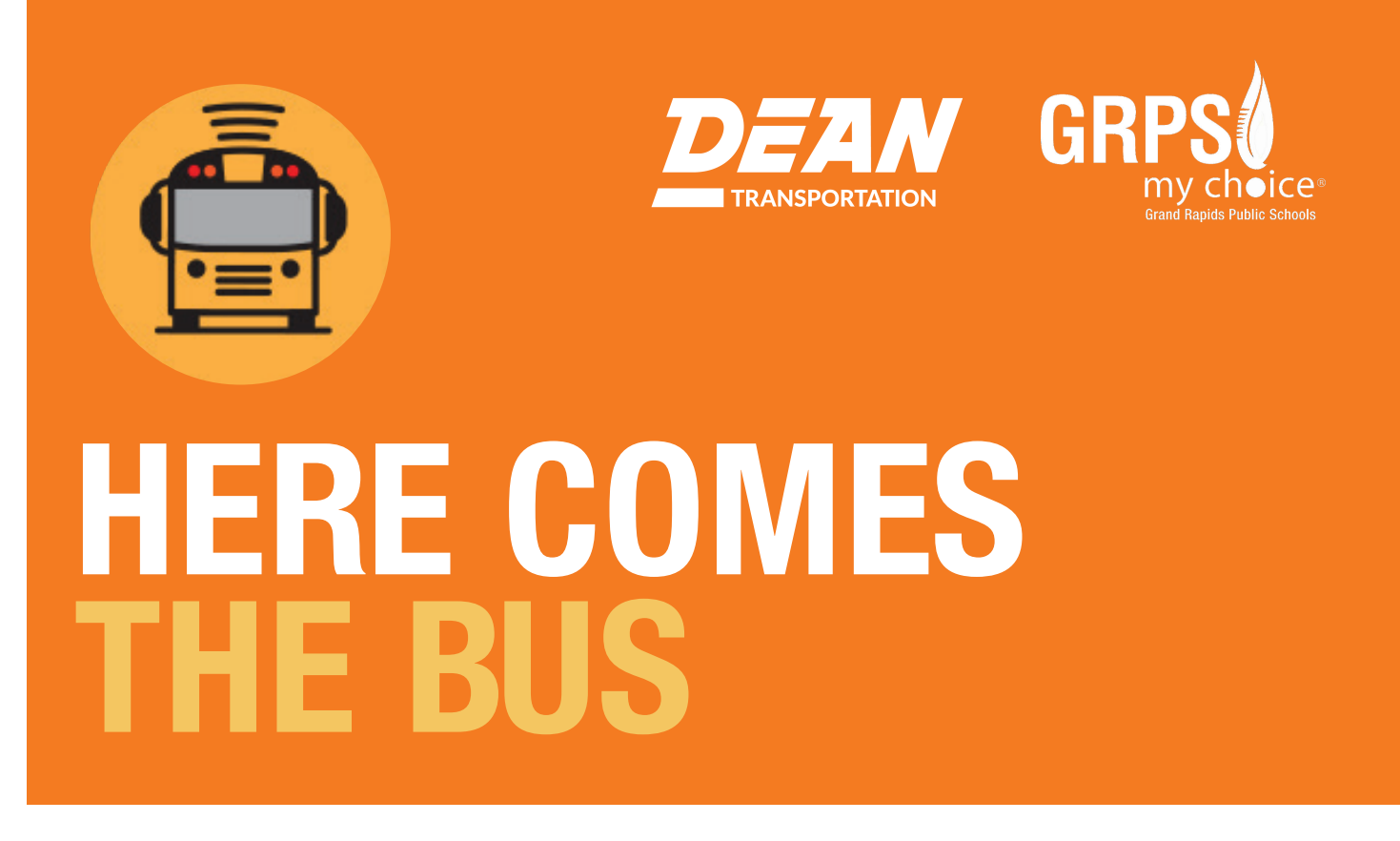

# What Is Here Comes the Bus?

Here Comes the Bus is an easy-to-use website and mobile device app that enables parents and caregivers to view the real-time location of their child's school bus on a computer, tablet, or smartphone. In addition, email alerts and push notifications help parents send their students to the bus stop at just the right time.

This application can be viewed on any smartphone (Apple iPhone, Samsung Galaxy, BlackBerry, and so on) by entering the student's ID and an account number provided by the school district.

### **Creating an Account:**

To create a Here Comes the Bus (HCTB) account using the app, follow the steps on the following pages.

### Use this five digit code for GRPS's school district code: 29651

Have your student's ID number handy, if you know it. If not, there will be instructions later in the steps on how to obtain it from your school.

## To begin, search for "Here Comes the Bus" in your device's App Store

Apple App Store: https://apps.apple.com/us/app/here-comes-the-bus/id981902595

Google Play Store: https://play.google.com/store/apps/details?id=com.synovia.herecomesthebus&hl=en\_US&gl=US

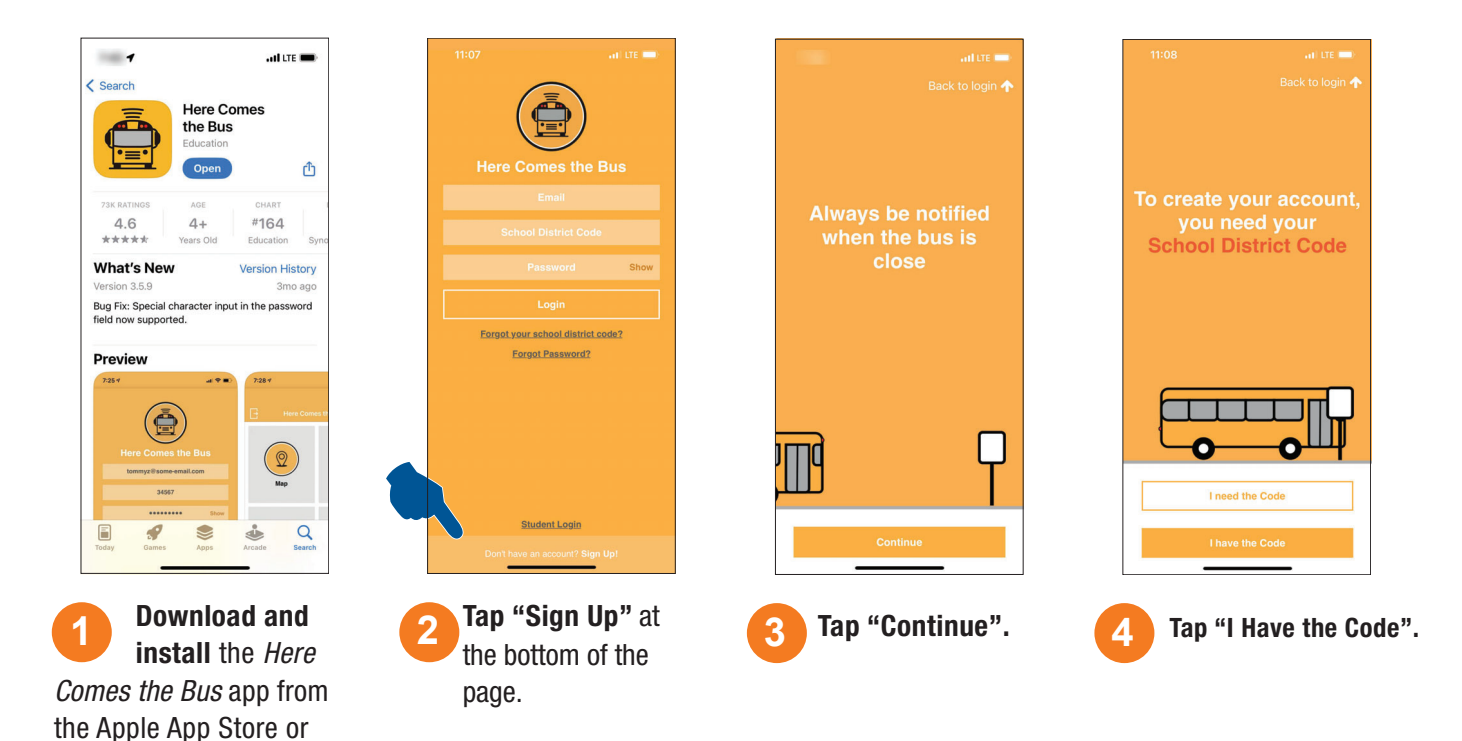

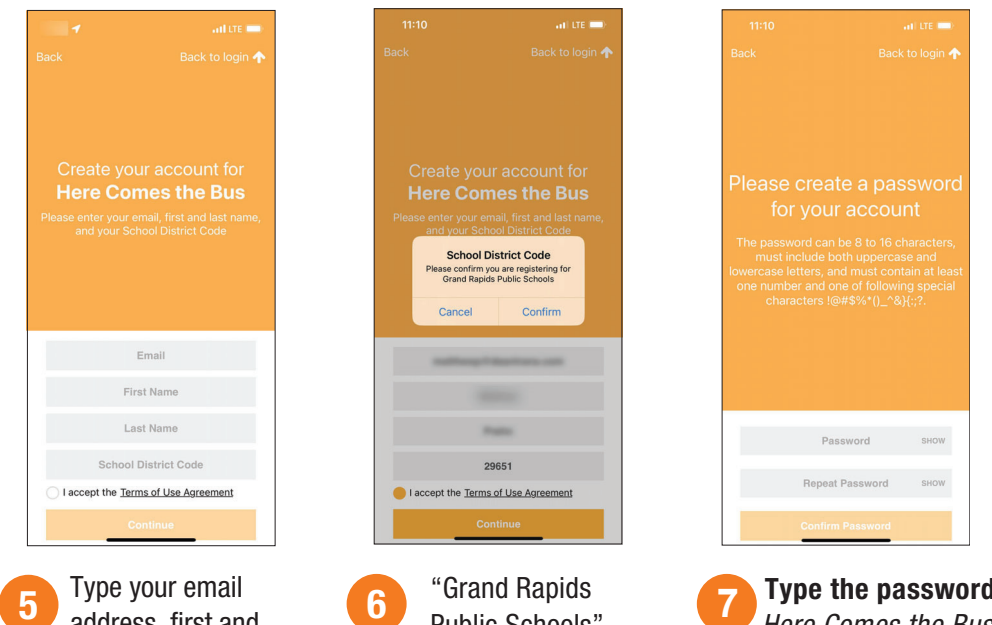

**Type the password** you'd like to use for the Here Comes the Bus app in both the Password and Repeat Password fields.\*

#### Tap "Confirm Password".

\*Note: You can select "SHOW" if you'd like to verify the characters you entered. Your password needs to be 8 to 16 characters, and contain both uppercase and lowercase letters and at least one number and special character

5 Type your email address, first and last name, and Enter 29651 for the School District Code.

Tap "Continue".

Google Play.

6 "Grand Rapids Public Schools" should appear in the dialog box.

If it is correct, **tap** "Confirm".

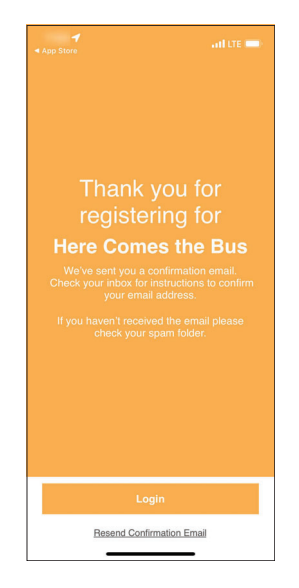

You'll be thanked for registering for Here Comes the Bus.

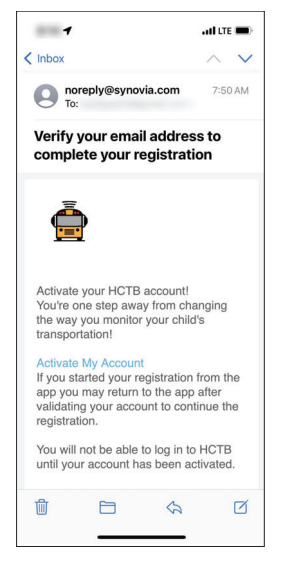

Open the email 9 sent to you from noreply@synovia.com. Tap "Activate My Account."

You'll be taken to the *Here* Comes the Bus website, but you can finish the accountcreation process in the app.

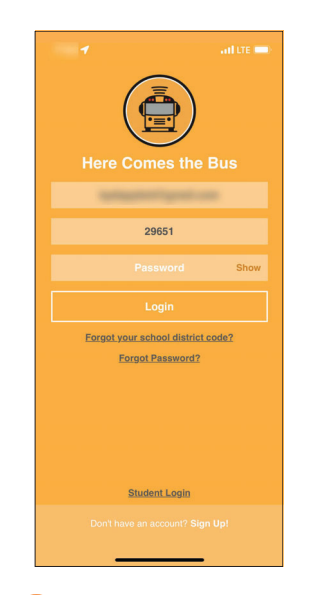

If you left the app 10 open, you can click "Login". If not, when you open the app, you'll be presented the login screen.

Type your email address, school district code (29651), and password.

Tap "Login".

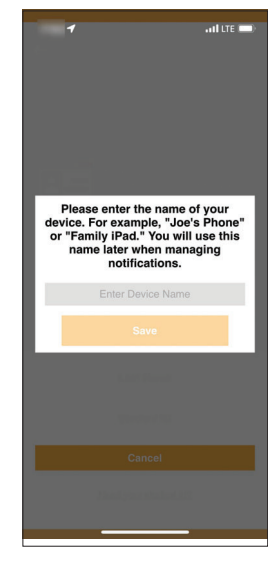

You'll be prompted 11 to enter the name of your device, such as "Elizabeth's S8."

**Enter Device Name and** tap "Save".

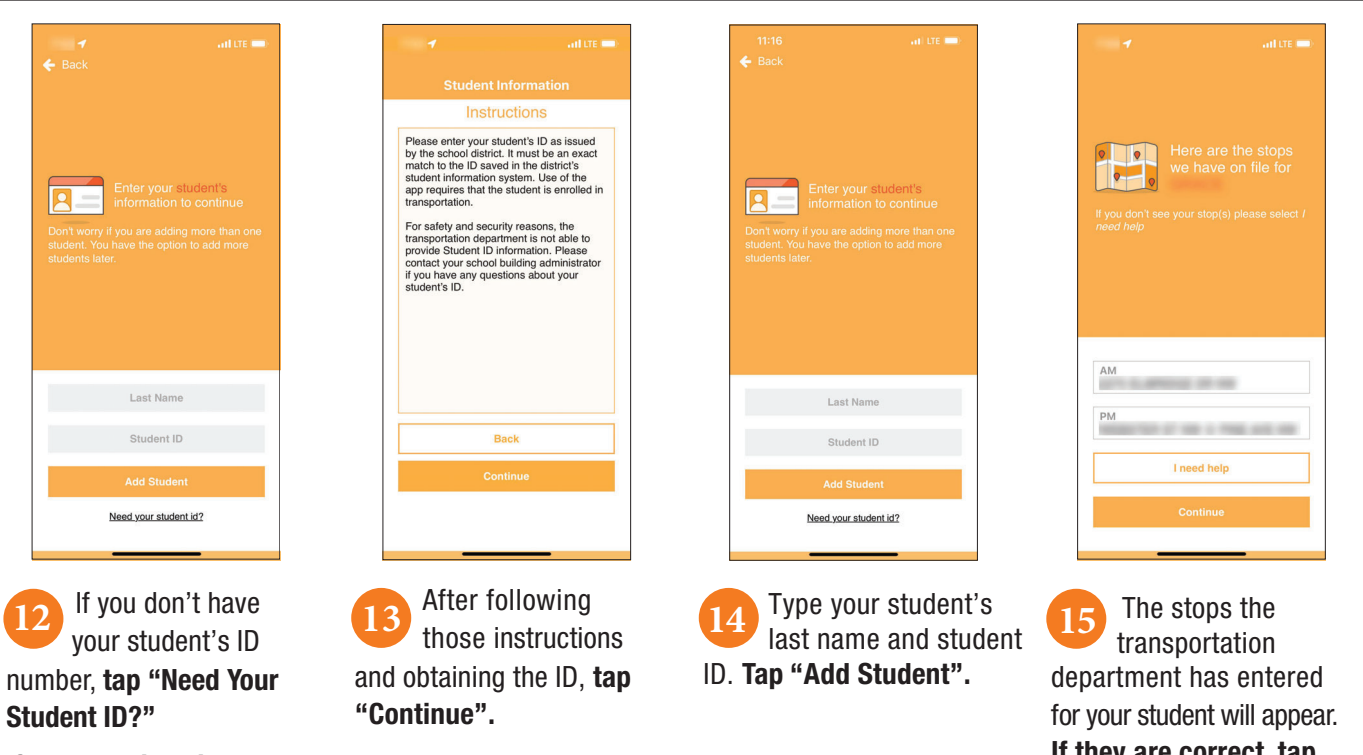

If you have it, skip to step 14.

If they are correct, tap "Proceed" and skip to step 17.

If they are incorrect, tap "I Need Help".

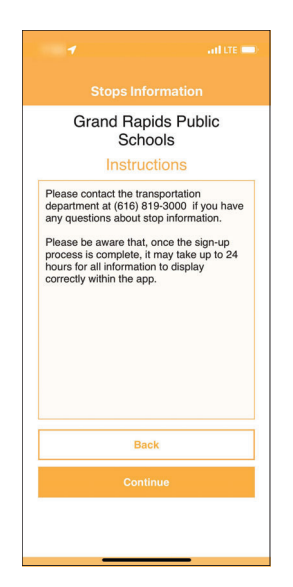

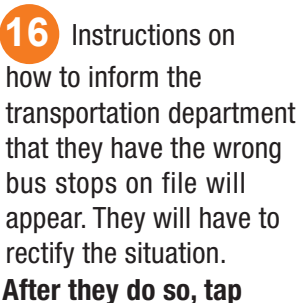

"Continue" on this screen.

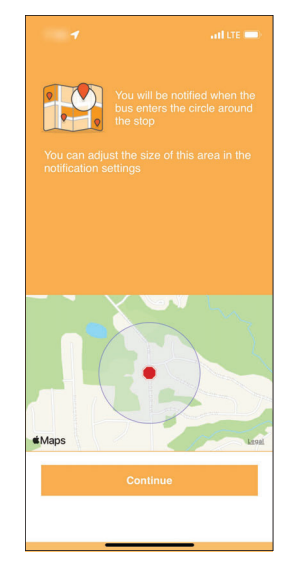

Your notification radius will appear on a map. This is a circular area around your student's bus stop—when the bus enters the radius is when you will receive an alert by email or push notification, if you opt to receive that. **Tap "Continue".** 

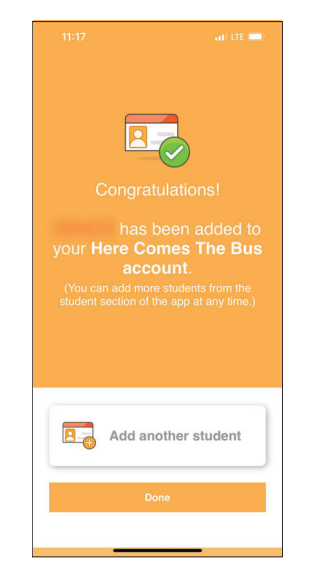

You will see a success message your student has been added to your account!

You can tap "Add Another Student" and repeat this process if needed. If you are finished adding students, tap "Done".

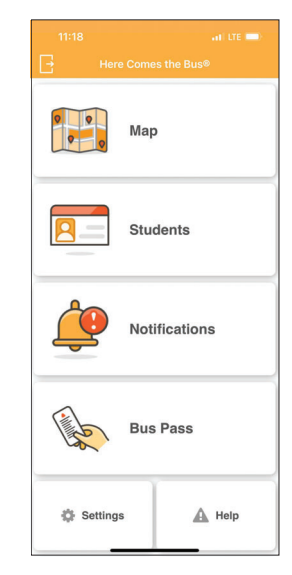

19 The *Here Comes the Bus* home screen will appear.